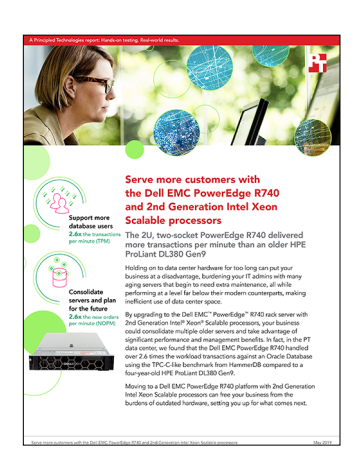

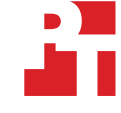

The science behind the report:

Serve more customers with the Dell EMC PowerEdge R740 and 2nd Generation Intel Xeon Scalable processors

This document describes what we tested, how we tested, and what we found. To learn how these facts translate into real-world benefits, read the report Serve more customers with the Dell EMC PowerEdge R740 and 2nd Generation Intel Xeon Scalable processors.

We concluded our hands-on testing on May 8, 2019. During testing, we determined the appropriate hardware and software configurations and applied updates as they became available. The results in this report reflect configurations that we finalized on April 10, 2019 or earlier. Unavoidably, these configurations may not represent the latest versions available when this report appears.

# System configuration information

The table below presents detailed information on the systems we tested.

| Server configuration information               | Dell EMC <sup>™</sup> PowerEdge <sup>™</sup> R740 | HPE ProLiant DL380 Gen9 |  |
|------------------------------------------------|---------------------------------------------------|-------------------------|--|
| BIOS name and version                          | 2.1.6                                             | 2.62                    |  |
| Operating system name and version/build number | RHEL 7.6                                          | RHEL 7.6                |  |
| Date of last OS updates/patches applied        | 04/10/19                                          | 04/10/19                |  |
| Power management policy                        | Performance                                       | Performance             |  |
| Processor                                      |                                                   |                         |  |
| Number of processors                           | 2                                                 | 2                       |  |
| Vendor and model                               | Intel® Xeon® Gold 6230                            | Intel Xeon E5-2667 v3   |  |
| Core count (per processor)                     | 20                                                | 8                       |  |
| Core frequency (GHz)                           | 2.1                                               | 3.2                     |  |
| Stepping                                       | 1                                                 | R2                      |  |

| Server configuration information           | Dell EMC <sup>™</sup> PowerEdge <sup>™</sup> R740 | HPE ProLiant DL380 Gen9          |  |
|--------------------------------------------|---------------------------------------------------|----------------------------------|--|
| Memory module(s)                           |                                                   |                                  |  |
| Total memory in system (GB)                | 256                                               | 256                              |  |
| Number of memory modules                   | 16                                                | 8                                |  |
| Vendor and model                           | Samsung M393A4K40CB2-CTD                          | HPE SmartMemory 840758-091       |  |
| Size (GB)                                  | 16                                                | 32                               |  |
| Туре                                       | DDR4 PC4-21300                                    | DDR4 PC4-21300                   |  |
| Speed (MHz)                                | 2,666                                             | 2,666                            |  |
| Speed running in the server (MHz)          | 2,666                                             | 2,133                            |  |
| Storage controller                         |                                                   |                                  |  |
| Vendor and model                           | Dell PERC H740P                                   | HP Smart Array P440ar Controller |  |
| Cache size (GB)                            | 8                                                 | 2                                |  |
| Firmware version                           | 50.5.0-1750                                       | 6.60                             |  |
| Local storage A                            |                                                   |                                  |  |
| Number of drives                           | 2                                                 | N/A                              |  |
| Drive vendor and model                     | Dell Intel SSDSCKJB120G7R                         | N/A                              |  |
| Drive size (GB)                            | 120                                               | N/A                              |  |
| Drive information (speed, interface, type) | M.2 SSD                                           | N/A                              |  |
| Local storage B                            |                                                   |                                  |  |
| Number of drives                           | 8                                                 | 8                                |  |
| Drive vendor and model                     | Intel D3-S4510                                    | Intel S3700                      |  |
| Drive size (GB)                            | 1,920                                             | 400                              |  |
| Drive information (speed, interface, type) | SSD, SATA                                         | SSD, SATA                        |  |
| Network adapter                            |                                                   |                                  |  |
| Vendor and model                           | Intel 25GbE 2P XXV710                             | HPE Ethernet 1Gb 4-port 331i     |  |
| Number and type of ports                   | 2 x 25GbE                                         | 4 x 1GbE                         |  |
| Driver version                             | 3.6.15                                            | 20.14.54                         |  |
| Cooling fans                               |                                                   |                                  |  |
| Vendor and model                           | Sunon VF60381B1                                   | HP 777285-001                    |  |
| Number of cooling fans                     | 6                                                 | 6                                |  |
| Power supplies                             |                                                   |                                  |  |
| Vendor and model                           | Dell 450-AEBL                                     | HP 720479-B21                    |  |
| Number of power supplies                   | 2                                                 | 2                                |  |
| Wattage of each (W)                        | 1,100                                             | 800                              |  |

## How we tested

### Installing Red Hat<sup>®</sup> Enterprise Linux<sup>®</sup> 7.6

- 1. Insert the Red Hat Enterprise Linux 7.6 installation media into the server, and boot to it.
- 2. Select Install or upgrade an existing system.
- 3. Choose the language you wish to use, and click Continue.
- 4. Select Installation Destination.
- 5. Select the desired disk for the OS.
- 6. Under Other Storage Options, select I will configure partitioning.
- 7. Click Done.
- 8. Select Click here to create them automatically.
- 9. Remove the /home partition.
- 10. Expand the swap partition to 20GB.
- 11. Assign all remaining free space to the / partition.
- 12. Click Done.
- 13. Click Accept Changes.
- 14. Select Kdump.
- 15. Uncheck Enable kdump, and click Done.
- 16. Select Network & Hostname.
- 17. Enter the desired hostname for the VM.
- 18. Turn on the desired network port, and click Configure.
- 19. On the General tab, select Automatically connect to this network when it is available.
- 20. On the IPv4 Settings tab, under Method, select Manual.
- 21. Under Addresses, click Add, and enter the desired static IP information for the server.
- 22. Enter the desired DNS information.
- 23. Click Save, and click Done.
- 24. Select Date & Time, and ensure you have set the correct date, time, and time zone.
- 25. To add your NTP server, click the cog next to the Network Time On/Off switch.
- 26. Add the IP address of your NTP server, and click +.
- 27. Uncheck all other NTP servers.
- 28. Click OK.
- 29. Click Done.
- 30. Click Begin Installation.
- 31. Select Root Password.
- 32. Enter the desired root password, and click Done.
- 33. When the installation completes, select Reboot to restart the server.

#### Configuring Red Hat Enterprise Linux 7.6 for Oracle

- 1. Log on to the server as root.
- 2. Disable the firewall:

systemctl stop firewalld systemctl disable firewalld

3. Disable SELinux:

vi /etc/selinux/config
SELINUX=disabled=

4. Update RHEL 7.6:

yum update -y

#### 5. Using yum, install the following prerequisite packages for Oracle Database:

yum install -y binutils.x86\_64 compat-libstdc++-33 compat-libstdc++-33.i686 compat-libcap1.x86\_64
gcc.x86\_64 gcc-c++.x86\_64 glibc.i686 glibc.x86\_64 glibc-devel.i686 glibc-devel.x86\_64 ksh libaio.i686
libaio.x86\_64 libaio-devel.i686 libaio-devel.x86\_64 libdmx libgcc.i686 libgcc.x86\_64 libstdc++.i686
libstdc++.x86\_64 libstdc++-devel.i686 libstdc++-devel.x86\_64 libXi.i686 libXi.x86\_64 libX11 libXau
libxcb libXext.i686 libXi libXmu libXt libXtst.i686 libXtst.x86\_64 libXv libXxf86dga libXxf86misc
libXxf86vm make.x86\_64 net-tools nfs-utils smartmontools sysstat.x86\_64 unixODBC unixODBC-devel unzip
xhost xorq-x11-apps xorq-x11-utils xorq-x11-xauth zip zlib-devel zlib-devel.i686

#### 6. Disable auditd:

systemctl disable auditd

7. Create Oracle users and groups by running these shell commands:

```
groupadd -g 54321 oinstall
groupadd -g 54322 dba
groupadd -g 54323 oper
groupadd -g 54324 backupdba
groupadd -g 54326 kmdba
groupadd -g 54325 dgdba
groupadd -g 54327 asmdba
groupadd -g 54328 asmoper
groupadd -g 54329 asmadmin
```

useradd --uid 54321 --gid oinstall --groups dba,oper,backupdba,dgdba,kmdba,asmdba,asmoper,asmadmin oracle

8. Create passwords for the oracle account with passwd.

passwd oracle

9. Create the following directories, and assign the following permissions.

```
mkdir -p /u01/app/oracle/product/18.0.0.0/grid
mkdir -p /u01/app/oracle/product/18.0.0.0/dbhome_1
chown -R oracle:oinstall /u01
chmod -R 775 /u01/
```

- 10. On a separate computer, navigate to the RHEL Labs page for the RHEL Tuner for Oracle (https://access.redhat.com/labs/rheltfo/), and fill out the proper details for your system (we put the SGA as 300GB). Click the button to generate the script for your server.
  - Red Hat Enterprise Linux Version: Red Hat Enterprise Linux 7
  - Oracle Group Name/ID: 54321
  - System Global Area (SGA): 235 GB
  - Maximum number of open file descriptors: 65536 (Default)
- 11. Copy the RHEL Tuner script to your server.
- 12. On your server, accept all changes, and execute the RHEL Tuner.

```
sh rhel-config-for-oracle.sh
```

13. Append the following to the /etc/security/limits.conf:

```
oracle - nofile 65536
oracle - nproc 16384
oracle - stack 32768
oracle - memlock 134217728
soft memlock unlimited
hard memlock unlimited
```

14. Add the following lines to the .bash\_profile for the oracle user:

```
export TMP=/tmp
   export TMPDIR=$TMP
   export ORACLE HOSTNAME=<HOSTNAME>
   export ORACLE UNQNAME=orcl
   export ORACLE BASE=/u01/app/oracle
   export GRID HOME=/u01/app/18.0.0.0/grid
   export DB HOME=$ORACLE BASE/product/18.0.0.0/db 1
   export ORACLE HOME=$DB HOME
   export ORACLE SID=orcl
   export ORACLE_TERM=xterm
   export BASE PATH=/usr/sbin:$PATH
   export PATH=$ORACLE HOME/bin:$BASE PATH
   export LD LIBRARY PATH=$ORACLE HOME/lib:/lib:/usr/lib
   export CLASSPATH=$ORACLE_HOME/JRE:$ORACLE_HOME/jlib:$ORACLE_HOME/rdbms/jlib
   alias grid env='. /home/oracle/grid env'
   alias db env='. /home/oracle/db env'
15. Create the following files in the oracle user/s home folder.
   >>>grid env<<<
   export ORACLE SID=+ASM
   export ORACLE HOME=$GRID HOME
   export PATH=$ORACLE HOME/bin:$BASE PATH
   export LD LIBRARY PATH=$ORACLE HOME/lib:/lib:/usr/lib
   export CLASSPATH=$ORACLE HOME/JRE:$ORACLE HOME/jlib:$ORACLE HOME/rdbms/jlib
   >>>db env<<<
```

```
export ORACLE_SID=orcl
export ORACLE_HOME=$DB_HOME
export PATH=$ORACLE_HOME/bin:$BASE_PATH
export LD_LIBRARY_PATH=$ORACLE_HOME/lib:/lib:/usr/lib
export CLASSPATH=$ORACLE_HOME/JRE:$ORACLE_HOME/jlib:$ORACLE_HOME/rdbms/jlib
```

- 16. Download and install OracleASM support and lib packages from here: https://access.redhat.com/solutions/315643.
- 17. Navigate to the directory where you downloaded the OracleASM packages, and install them:

yum localinstall -y oracleasm\*

- 18. Create a partition on all disks using fdisk.
- 19. Edit /etc/sysconfig/oracleasm to contain the following:

# ORACLEASM\_ENABLED: 'true' means to load the driver on boot. ORACLEASM ENABLED=true

# ORACLEASM\_UID: Default UID owning the /dev/oracleasm mount point. ORACLEASM\_UID=oracle

# ORACLEASM\_GID: Default GID owning the /dev/oracleasm mount point. ORACLEASM\_GID=oinstall

# ORACLEASM\_SCANBOOT: 'true' means fix disk perms on boot ORACLEASM SCANBOOT=true

# ORACLEASM\_USE\_LOGICAL\_BLOCK\_SIZE: 'true' means use the logical block
# size reported by the underlying disk instead of the physical. The

- # default is 'false' ORACLEASM\_USE\_LOGICAL\_BLOCK\_SIZE=false
- 20. Run the following command to initialize oracleasm:

oracleasm init

21. Run the following commands to configure all of the disks for Oracle ASM:

oracleasm createdisk DATA1 /dev/sdb1 oracleasm createdisk DATA2 /dev/sdc1 oracleasm createdisk DATA3 /dev/sdd1 oracleasm createdisk DATA4 /dev/sde1 oracleasm createdisk LOG1 /dev/sdf1 oracleasm createdisk LOG2 /dev/sdg1

### Installing Oracle Grid Infrastructure 18c

- 1. Log in as the oracle user.
- 2. Unzip linuxx64\_180000\_grid\_home.zip.
- 3. Open a terminal to the unzipped database directory.
- 4. To set the Oracle grid environment, type grid\_env
- 5. To start the installation, type /u01/app/oracle/product/18.0.0/grid/gridSetup.sh
- 6. At the Select Installation Option screen, select Install and Configure Grid Infrastructure for a Standalone Server, and click Next.
- 7. Choose the language, and click Next.
- 8. At the Create ASM Disk Group screen, choose the Disk Group Name (DATA), and change redundancy to Normal.
- 9. Change the path to /dev/oracleasm/disks and select the DATA disks.
- 10. At the Specify ASM Password screen, choose Use same password for these accounts, write the passwords for the ASM users, and click Next.
- 11. At the Management Options screen, click Next.
- 12. Leave the default Operating System Groups, and click Next.
- 13. Leave the default installation, and click Next.
- 14. Leave the default inventory location, and click Next.
- 15. Under Root script execution, leave the defaults, and click Next.
- 16. At the Prerequisite Checks screen, check for errors.
- 17. At the Summary screen, verify that everything is correct, and click Finish to install Oracle Grid Infrastructure.
- 18. At one point during the installation, the installation prompts you to execute two configuration scripts as root. Follow the instructions to run the scripts.
- 19. At the Finish screen, click Close.
- 20. To run the ASM Configuration Assistant, type asmca
- 21. In the ASM Configuration Assistant, click Create.
- 22. In the Create Disk Group window, name the new disk group LOG, choose Normal Redundancy, and select the two LOG disks.
- 23. Click Advanced Options.
- 24. Set the database compatibility level to 18.0.0.0, and click OK.
- 25. Exit the ASM Configuration Assistant.

#### Installing Oracle Database 18c

- 1. Unzip LINUX.X64\_180000\_db\_home.zip.
- 2. Open a terminal to the unzipped database directory.
- 3. To set the first Oracle database environment, type db env
- 4. Run/u01/app/oracle/product/18.0.0/dbhome 1/runInstaller
- 5. Wait for the GUI installer to load.
- 6. On the Select Configuration Option, select Set Up Software Only, and click next.
- 7. On the Select Database Installation Option, select Single instance database installation, and click Next.
- 8. On the Select Database Edition, select Enterprise Edition, and click Next.
- 9. On the Specify Installation Location, leave the default Oracle base, and click Next.
- 10. On the Privileged Operating System groups, keep the default, and click Next.
- 11. On the Perform Prerequisite Checks, wait for the verification results, fix all errors, and click Next.
- 12. Review the Summary page, and click Install.
- 13. Once the Execute Configuration scripts prompt appears, ssh into the server as root, and run the following command: /u01/app/oracle/product/18.0.0.0/dbhome\_1/root.sh
- 14. Return to the prompt, and click OK.
- 15. Once the installer completes, click Close.

### Creating and configuring the database

- 1. Using SSH -X, log into the host.
- 2. To switch to the first database environment, type db\_env
- 3. To open the Database configuration assistant, type dbca, and press Enter.
- 4. At the Database Operation screen, select Create Database, and click Next.
- 5. Under Creation Mode, select Advanced configuration, and click Next.
- 6. At the Database Deployment Type screen, select Data Warehouse, and click Next.
- 7. Enter a Global database name and the appropriate SID, and uncheck Create as Container database. Click Next.
- 8. At the storage option screen, select Use following for the database storage attributes.
- 9. In the drop-down menu, select Automatic Storage Management (ASM), select +DATA for the file location, and click Next.
- 10. At the Fast Recovery Option screen, check the box for Specify Fast Recovery Area.
- 11. In the drop-down menu, select ASM. For the Fast Recovery Area, select +DATA. For the size, enter 200GB.
- 12. At the Specify Network Configuration Details screen, select the listener, and click Next.
- 13. At the Specify Oracle Data Vault Config Option screen, leave the default options, and click Next.
- 14. At the Specify Configuration Options screen, leave the memory selections to defaults, and click Next.
- 15. At the Specify Management Options screen, select Configure Enterprise Manager (EM) Database Express, and click Next.
- 16. At the User Credentials screen, select Use the same administrative password for all accounts, enter and confirm the desired password, and click Next.
- 17. At the Creation Options screen, select Create Database, and click Next.
- 18. At the Summary screen, click Finish.
- 19. Close the Database Configuration Assistant.

### Configuring Oracle tablespaces and redo log

Alter the tablespaces on both systems as shown below. To enter SQL prompt, type sqlplus / as sysdba.

```
ALTER DATABASE ADD LOGFILE GROUP 11 ( '/tmp/temp1.log' ) SIZE 50M;
ALTER DATABASE ADD LOGFILE GROUP 12 ( '/tmp/temp2.log' ) SIZE 50M;
ALTER SYSTEM SWITCH LOGFILE;
ALTER SYSTEM SWITCH LOGFILE;
ALTER SYSTEM CHECKPOINT;
ALTER DATABASE DROP LOGFILE GROUP 1;
ALTER DATABASE DROP LOGFILE GROUP 2;
ALTER DATABASE DROP LOGFILE GROUP 3;
ALTER SYSTEM SWITCH LOGFILE;
ALTER SYSTEM SWITCH LOGFILE;
ALTER SYSTEM CHECKPOINT;
alter system set " disk sector size override"=TRUE scope=both;
ALTER DATABASE ADD LOGFILE GROUP 1 ( '+LOG/redo01.log' ) SIZE 150G
BLOCKSIZE 4K:
ALTER DATABASE ADD LOGFILE GROUP 2 ( '+LOG/redo02.log' ) SIZE 150G
BLOCKSIZE 4K;
ALTER SYSTEM SWITCH LOGFILE;
ALTER SYSTEM SWITCH LOGFILE;
ALTER SYSTEM CHECKPOINT;
ALTER DATABASE DROP LOGFILE GROUP 11;
ALTER DATABASE DROP LOGFILE GROUP 12;
SHUTDOWN
STARTUP
HOST rm -f /tmp/temp*.log
```

```
CREATE BIGFILE TABLESPACE "TPCC"
DATAFILE '+DATA/ORCL/DATAFILE/tpcc.dbf' SIZE 200G AUTOEXTEND ON NEXT 1G
BLOCKSIZE 8K
EXTENT MANAGEMENT LOCAL AUTOALLOCATE
SEGMENT SPACE MANAGEMENT AUTO;
CREATE BIGFILE TABLESPACE "TPCC_OL"
DATAFILE '+DATA/ORCL/DATAFILE/tpcc_ol.dbf' SIZE 100G AUTOEXTEND ON NEXT 1G
BLOCKSIZE 16K
EXTENT MANAGEMENT LOCAL AUTOALLOCATE
```

SEGMENT SPACE MANAGEMENT AUTO;

ALTER DATABASE DATAFILE '+DATA/ORCL/DATAFILE/<UNDO FILE>' RESIZE 32760M;

### Configuring the Oracle pfile

Alter the Oracle pfile as shown below. To make Oracle use it, enter the following, and restart Oracle:

```
CREATE SPFILE = '+DATA/ORCL/spfileorcl.ora' FROM PFILE='$ORACLE HOME/pfile.ora'
```

ash enable=FALSE awr restrict mode=FALSE check block after checksum=FALSE \_collect\_undo\_stats=FALSE \_db\_block\_check\_objtyp=FALSE \_db\_block\_prefetch\_limit=0 \_disable\_highres ticks=TRUE \_first\_spare\_parameter=1 \_numa\_shift\_enabled=FALSE \_resource\_manager\_always\_off=TRUE \_trace\_pool\_size=0 use adaptive\_log\_file\_sync=FALSE disable logging=FALSE disable selftune checkpointing=TRUE \_disk\_sector\_size\_override=TRUE \_enable\_NUMA\_interleave=TRUE \_enable\_NUMA\_support=TRUE \_fast\_cursor\_reexecute=TRUE in memory undo=TRUE \_kgl\_hot\_object\_copies=8 aq\_tm\_processes=0 audit trail=NONE commit logging=BATCH commit wait=NOWAIT db block checking=false db\_block\_checksum=false db\_block\_size=8192 db cache size=175g db\_16k\_cache\_size=32212254720 db create file dest='+DATA' db name='orcl' db recovery file dest='+DATA' db recovery file dest size=200g db file multiblock read count=4 db\_writer\_processes=4 diagnostic dest='/u01/app/oracle' disk asynch io=TRUE dml locks=500 fast start mttr target=0 java pool size=6442450944 large pool size=6442450944 lock sga=TRUE log buffer=1073709056

log\_checkpoint\_interval=0 log\_checkpoint\_timeout=0 log\_checkpoints\_to\_alert=TRUE open\_cursors=2000 parallel max servers=0 parallel min servers=0 pga aggregate target=3589934592 pre page sga=FALSE processes=1000 query\_rewrite\_enabled=FALSE remote login passwordfile=EXCLUSIVE replication dependency tracking=FALSE result cache max size=0 shared pool size=11811160064 statistics level='BASIC' timed statistics=false trace enabled=FALSE transactions=2000 transactions per rollback segment=1 undo management=AUTO undo retention=2 undo tablespace=UNDOTBS1 use large pages=ONLY \_undo\_autotune=FALSE db writer flush imu=false plsql optimize level=3 plsql\_code\_type="NATIVE" \*.compatible='18.0.0' \*.control files='+DATA/ORCL/CONTROLFILE/current.262.1007103279', '+DATA/ORCL/CONTROLFILE/ current.261.1007103279' \*.dispatchers='(PROTOCOL=TCP) (SERVICE=orclXDB)' \*.local listener='LISTENER ORCL'

### Configuring the HammerDB client for Oracle Database

1. Create an Oracle user:

useradd oracle

2. Assign the Oracle user a password:

passwd oracle

- 3. Log in as the Oracle user.
- 4. Navigate to the folder with the client installer, and launch it.
- 5. In Select Installation Type, select Administrator (1.8 GB), and click Next.
- 6. In Specify Installation Location, accept the default locations provided, and click Next.
- 7. In Create Inventory, accept the defaults, and click Next.
- 8. In Summary, review the information, and click Install.
- 9. In Install Product, follow the instructions to execute the scripts. When the scripts have completed, click OK.
- 10. On the Finish screen, to exit the installer, click Close.
- 11. Append the following to ~/.bash\_profile:

```
export ORACLE_HOME=/home/oracle/app/oracle/product/12.1.0.2/client_1
export LD_LIBRARY_PATH=$ORACLE_HOME/lib
export ORACLE_LIBRARY=$ORACLE_HOME/lib/libclntsh.so
export PATH=$ORACLE HOME/bin:$PATH
```

#### Generating the HammerDB TPC-C-like 800 warehouse database

- 1. Log into the HammerDB client as the oracle user.
- 2. Navigate to the HammerDB directory.
- 3. Start the HammerDB cli:
  - ./hammerdbcli
- 4. Set the following build parameters:

```
dbset db ora
dbset bm TPC-C
diset connection system_password <Password>
diset connection instance <IP ADDRESS/orcl>
diset tpcc count_ware 800
diset tpcc num_vu 24
diset tpcc tpcc_def_tab tpcc
diset tpcc tpcc_ol_tab tpcc_ol
diset tpcc partition true
diset tpcc hash_clusters true
Build the schema:
buildschema
```

#### Running the test

We ran the test five times on each configuration and took the median run. We used RMAN to back up and restore the database in between runs.

- 1. Log into the HammerDB client as the oracle user.
- 2. Navigate to the HammerDBB directory.
- 3. Start the HammerDB cli:

./hammerdbcli

4. Set the following run parameters:

```
dbset db ora
dbset bm TPC-C
diset connection system_password <Password>
diset connection instance <IP ADDRESS/orcl>
diset tpcc count_ware 800
diset tpcc total_iterations 100000000
diset tpcc ora_driver timed
diset tpcc rampup 15
diset tpcc duration 30
diset tpcc timeprofile true
```

5. Reload the newly created script:

loadscript

6. Configure and create the virtual users:

```
vuset vu 85
vuset showoutput 1
vuset logtotemp 1
vuset unique 1
vucreate
```

7. Kick off the test:

vurun

8. When the test finishes, kill the virtual users:

vudestroy

### Read the report at http://facts.pt/3z99w9i

This project was commissioned by Dell EMC.

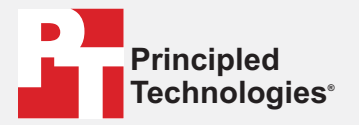

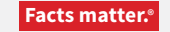

Principled Technologies is a registered trademark of Principled Technologies, Inc. All other product names are the trademarks of their respective owners.

#### DISCLAIMER OF WARRANTIES; LIMITATION OF LIABILITY:

Principled Technologies, Inc. has made reasonable efforts to ensure the accuracy and validity of its testing, however, Principled Technologies, Inc. specifically disclaims any warranty, expressed or implied, relating to the test results and analysis, their accuracy, completeness or quality, including any implied warranty of fitness for any particular purpose. All persons or entities relying on the results of any testing do so at their own risk, and agree that Principled Technologies, Inc., its employees and its subcontractors shall have no liability whatsoever from any claim of loss or damage on account of any alleged error or defect in any testing procedure or result.

In no event shall Principled Technologies, Inc. be liable for indirect, special, incidental, or consequential damages in connection with its testing, even if advised of the possibility of such damages. In no event shall Principled Technologies, Inc.'s liability, including for direct damages, exceed the amounts paid in connection with Principled Technologies, Inc.'s testing. Customer's sole and exclusive remedies are as set forth herein.